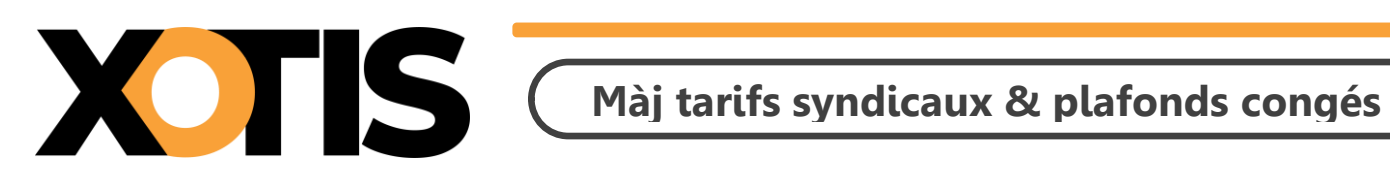

18/01/2024

Durée de la procédure : 3'

## ÉTAPES DE LA MISE A JOUR

**PARTIE 1** : Mise à jour des tarifs syndicaux

**PARTIE 2** : Mise à jour des plafonds congés

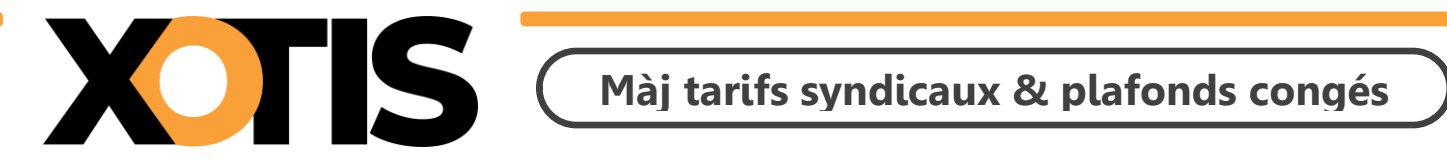

## **PARTIE 1** : Mise à jour des tarifs syndicaux

Au menu de Studio, cliquez sur « *Paramétrage* » puis sur « *Emploi* » et, éventuellement, sélectionnez la n-

base emploi (« Type de base »). Cliquez sur le bouton Maj salariés, vous aurez accès à la liste de vos dossiers.

| S Base Emploi 5911C                                                                                                    | - |    | $\times$          |  |  |  |  |  |  |
|----------------------------------------------------------------------------------------------------|---|----|-------------------|--|--|--|--|--|--|
| Sélection Plafonds Congés Code INSEE Tarifs<br>Totale Spectacles Emploi syndicaux                                                                                                    |   | Fe | <b>X</b><br>ermer |  |  |  |  |  |  |
| Attention, cette fonction n'est utilisable que pour les dossiers rattachés à une seule base emploi,<br>dans le cas contraire il faudra modifier la base emploi du dossier avant de lancer la mise à jour ! |   |    |                   |  |  |  |  |  |  |
| Veuillez indiquer les dossiers à mettre à jour                                                                                                    |   |    |                   |  |  |  |  |  |  |
| Année traitement 2024 — 🕂 🗹 Ne pas traiter les emplois obsolètes                                                                                                    |   |    |                   |  |  |  |  |  |  |
| Dossiers Ok >                                                                                                    |   |    |                   |  |  |  |  |  |  |
| ESSAI 2024\ESSAI\ ^                                                                                                    |   |    |                   |  |  |  |  |  |  |
| LODEOM 2024\LODEOM 2024\                                                                                                    |   |    |                   |  |  |  |  |  |  |
| TEST 2024\ANNEE ANTERIEURE\                                                                                                    |   |    |                   |  |  |  |  |  |  |
| TEST 2024\AUTEUR BIS\                                                                                                    |   |    |                   |  |  |  |  |  |  |
| TEST 2024\EM 11 20\                                                                                                    |   |    |                   |  |  |  |  |  |  |
| TEST 2024\EM 11\                                                                                                    |   |    |                   |  |  |  |  |  |  |
| TEST 2024\EM 20\                                                                                                    |   |    |                   |  |  |  |  |  |  |
| TEST 2024\EM 250\                                                                                                    |   |    |                   |  |  |  |  |  |  |
| TEST 2024\EM 50\                                                                                                    |   |    |                   |  |  |  |  |  |  |
| TEST 2024\EXPAT EM 11 20\                                                                                                    |   |    |                   |  |  |  |  |  |  |
| TEST 2024\EXPAT EM 11\                                                                                                    |   |    |                   |  |  |  |  |  |  |
| TEST 2024\EXPAT EM 20\                                                                                                    |   |    |                   |  |  |  |  |  |  |
| TEST 2024\EXPAT EM 50\                                                                                                    |   |    |                   |  |  |  |  |  |  |
| Type de sortie                                                                                                    |   |    |                   |  |  |  |  |  |  |
| ◯ Impression                                                                                                    |   |    |                   |  |  |  |  |  |  |
| Chamin d'avant CiVitaistudia IIVRDE                                                                                                    |   |    |                   |  |  |  |  |  |  |
|                                                                                                    |   |    |                   |  |  |  |  |  |  |
| Fichier a export                                                                                                    |   |    |                   |  |  |  |  |  |  |

Sélectionnez les dossiers à mettre à jour en double cliquant dans la colonne **Ok** de façon à obtenir le sigle

✓. Seuls les dossiers paramétrés avec la même base emploi que celle sélectionnée à l'ouverture de la fenêtre sont mis à jour.

Si vous souhaitez que les fiches salariés créées avec un code AEM obsolète (par exemple : emplois dits « spécialisé » dans les bases emplois télé) ne ressortent pas sur la liste des salariés non mis à jour, cochez la rubrique « Ne pas traiter les emplois obsolètes ».

**<u>Attention</u>** : Dans la fiche salarié, si le montant de la semaine de 5 jours est supérieur à celui trouvé dans la base emploi, il n'y aura pas de mise à jour.

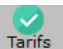

Cliquez sur le bouton syndicaux. A la question « *Confirmez-vous la mise à jour des tarifs syndicaux pour* ces dossiers ?» répondez OUI. Une liste des salariés qui n'ont pas été modifiés s'éditera.

A l'information « Traitement terminé » cliquez sur OK.

Cliquez sur le bouton Fermer pour revenir au tableau des codes emplois. Cliquez à nouveau sur Fermer afin de retourner au menu de STUDIO.

Attention : La mise à jour des tarifs permet de remonter dans les fiches des salariés le montant de la semaine de 5 jours. De ce fait, le taux horaire, le taux journalier et le montant de la semaine de 6 jours sont remis à zéro. Vous pourrez les recalculer au moment de la saisie du bulletin de paye en cliquant soit sur le

 $\overline{
m z}$  (si le montant de la semaine de 5 jours est calculé sur 35 heures), soit sur le bouton  $^{\pm\pm\pm}$  (si le bouton montant de la semaine de 5 jours est calculé sur 39 heures).

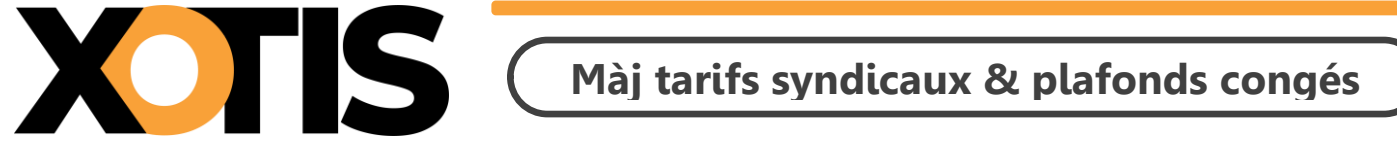

**PARTIE 2 : Modification des plafonds congés** 

Au menu de Studio, cliquez sur « *Paramétrage* » puis sur « *Emploi* ». Cliquez sur le bouton Màj salariés, vous aurez accès à la liste de vos dossiers.

| S Base Emploi 5911C                                  |                                            |                                    |                       | -            |    | ×                 |  |  |  |  |
|------------------------------------------------------|--------------------------------------------|------------------------------------|-----------------------|--------------|----|-------------------|--|--|--|--|
| Sélection Plafonds Congés<br>Totale Spectacles Emplo | EE Tarifs<br>syndicaux                     |                                    |                       |              | Fe | <b>X</b><br>ermer |  |  |  |  |
| Attention, cel                                       | e fonction n'est utilisable que p          | our les dossiers rattachés à       | à une seule ba        | ise emploi,  |    |                   |  |  |  |  |
| dans le cas ce                                       | <u>ntraire il faudra modifier la bas</u>   | <u>e emploi du dossier avant d</u> | <u>le lancer la m</u> | ise à jour ! |    |                   |  |  |  |  |
| Veuillez indiquer les dossiers à mettre à jour       |                                            |                                    |                       |              |    |                   |  |  |  |  |
|                                                      | Année traitement 2024 —                    | ╋ I Ne pas traiter les emplois     | s obsolètes           |              |    |                   |  |  |  |  |
|                                                      | Dos                                        | siers                              | Ok >                  |              |    |                   |  |  |  |  |
|                                                      | ESSAI 20                                   | 24\ESSAI\                          | *                     |              |    |                   |  |  |  |  |
|                                                      | LODEOM 2024                                | LODEOM 2024\                       |                       |              |    |                   |  |  |  |  |
|                                                      | TEST 2024\ANNI                             | EE ANTERIEURE\                     |                       |              |    |                   |  |  |  |  |
|                                                      | TEST 2024                                  | UTEUR BIS\                         |                       |              |    |                   |  |  |  |  |
|                                                      | TEST 2024                                  | \EM 11 20\                         | ✓                     |              |    |                   |  |  |  |  |
|                                                      | TEST 202                                   | 24\EM 11\                          | ✓ 1                   |              |    |                   |  |  |  |  |
|                                                      | TEST 202                                   | 24\EM 20\                          | $\checkmark$          |              |    |                   |  |  |  |  |
|                                                      | TEST 202                                   | 4\EM 250\                          | ~                     |              |    |                   |  |  |  |  |
|                                                      | TEST 202                                   | 4\EM 50\                           | $\checkmark$          |              |    |                   |  |  |  |  |
|                                                      | TEST 2024\EX                               | PAT EM 11 20\                      |                       |              |    |                   |  |  |  |  |
|                                                      | TEST 2024\E                                | XPAT EM 11\                        |                       |              |    |                   |  |  |  |  |
|                                                      | TEST 2024\E                                | XPAT EM 20\                        |                       |              |    |                   |  |  |  |  |
|                                                      | TEST 2024\E                                | XPAT EM 50\                        | -                     |              |    |                   |  |  |  |  |
| 7                                                    | pe de sortie                               |                                    |                       |              |    |                   |  |  |  |  |
| C                                                    | Impression <ul> <li>Affichation</li> </ul> | ge 🔿 Pdf                           | Q                     |              |    |                   |  |  |  |  |
|                                                      | hemin d'export C:\Xotis\studio II\         | PDF                                |                       |              |    |                   |  |  |  |  |
|                                                      | chier d'export                             |                                    |                       |              |    |                   |  |  |  |  |
|                                                      |                                            |                                    |                       |              |    |                   |  |  |  |  |

Sélectionnez les dossiers à mettre à jour en double cliquant dans la colonne **Ok** de façon à obtenir le sigle ✓. Seuls les dossiers paramétrés avec la même base emploi que celle sélectionnée à l'ouverture de la fenêtre sont mis à jour.

Si vous souhaitez que les fiches salariés créées avec un code AEM obsolète (par exemple : emplois dits « spécialisé » dans les bases emplois télé) ne ressortent pas sur la liste des salariés non mis à jour, cochez la rubrique « Ne pas traiter les emplois obsolètes ».

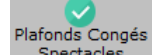

Cliquez sur le bouton Plafonds Congés Spectacles. A la question « **Confirmez-vous la mise à jour des plafonds congés** *pour ces dossiers ?* », répondez *OUI*. Une liste des salariés qui n'ont pas été modifiés s'éditera. A l'information « *Traitement terminé* » cliquez sur *OK*.

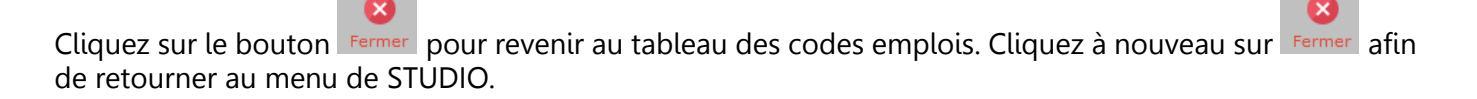

n